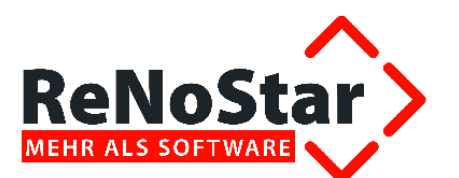

# Anwendungspeschreibung

# Die Finanzbuchhaltung im papierlosen Büro

ReNoStar-DATEV-Schnittstelle

Stand: 19.01.2016

|              | bearbeitet                                                              | geprüft                                           | genehmigt | Ausgabestand    |
|--------------|-------------------------------------------------------------------------|---------------------------------------------------|-----------|-----------------|
| Name /Fkt.   | gez. Link - PRM                                                         |                                                   |           | 03.2012         |
|              | SSchmidt                                                                |                                                   |           | 01.2016         |
| Speicherort: | I:\Produktdokumentation_RNS\1.3.3.6<br>DATEV\2_05_Anwendungsbeschreibun | 3.6<br>eibung_(AB)\RNS_1.3.3.6_2.05_AB_DATEV.docx |           | Seite: 1 von 15 |

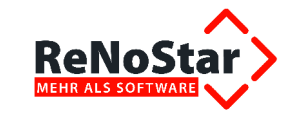

#### Inhaltsverzeichnis

| 1       | Vorbemerkung                                                                 | 3   |
|---------|------------------------------------------------------------------------------|-----|
| 2       | Programmschema zum DATEV-Export                                              | 4   |
| 3       | Ablauf des Datenexports über die DATEV-Schnittstelle                         | 5   |
| 3.1     | Funktionen und Voraussetzungen                                               | 5   |
| 3.1.1   | Einstellung in den Buchhaltungsparametern                                    | 5   |
| 3.1.2   | Umschlüsselung des ReNoStar-Kontenrahmens                                    | 5   |
| 3.1.3   | Erlöse mit Umsatzsteuer                                                      | 5   |
| 3.1.4   | Referatszuordnung                                                            | 6   |
| 3.1.5   | DATEV-Format                                                                 | 6   |
| 3.1.5.1 | Format OBE                                                                   | 7   |
| 3.1.5.2 | Format KNE                                                                   | 7   |
| 3.2     | Erfassen und Verbuchen der Banken- und Kassenbelege in der Finanzbuchhaltung | 7   |
| 4       | Export von Daten über die ReNoStar-DATEV-Schnittstelle                       | .10 |
| 4.1     | Aufruf der Schnittstelle und Herstellen der Export-Voraussetzungen           | .10 |
| 4.1.1   | Anlegen des Exportverzeichnisses                                             | .10 |
| 4.1.2   | DATEV-Schnittstelle aufrufen                                                 | .10 |
| 4.2     | Exportzeitraum bestimmen                                                     | .12 |
| 4.3     | Konvertieren der Buchungen des gewählten Zeitraums                           | .13 |
| 4.4     | Übergabe der Daten an das Steuerbüro                                         | .14 |

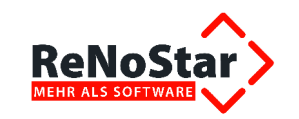

# 1 Vorbemerkung

Über die Schnittstelle DATEV – ReNoStar können die Einzelbuchungen des Monats- oder Jahresjournals aus ReNoStar an die Software DATEV übergeben werden.

Dadurch ist die Möglichkeit gegeben, zum einen die Funktionen der aktenspezifischen Buchungsfunktion von ReNoStar zu nutzen, zum anderen die Auswertungsmöglichkeiten der DATEV.

Über die DATEV Schnittstelle konvertieren Sie die Buchungen des Monats- bzw. Jahresjournals aus dem Programm ReNoStar in einem Format, welches für die DATEV notwendig ist. Dabei werden nur die Einzelbuchungen übergeben. Sammelkontobuchungen und Buchungen auf statistische Konten werden nicht berücksichtigt.

Die Datenübermittlung kann per Datenträger oder Online erfolgen.

Ausführliche Informationen zur DATEV-Schnittstelle erhalten Sie in unserem **online Handbuch** im Kapitel **DATEV Export** (Kapitel 34-12 ff). Auch die Einstellungen zum DATEV-Format (OBE oder KNE) werden hier als bekannt vorausgesetzt.

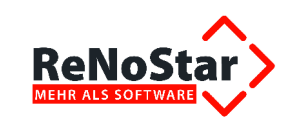

# 2 Programmschema zum DATEV-Export

Im Schema sehen Sie zunächst den Arbeitsablauf der *ReNoStar-DATEV-Schnittstelle*. Die detaillierte Beschreibung der einzelnen Funktionen des Moduls erläutern wir anschließend.

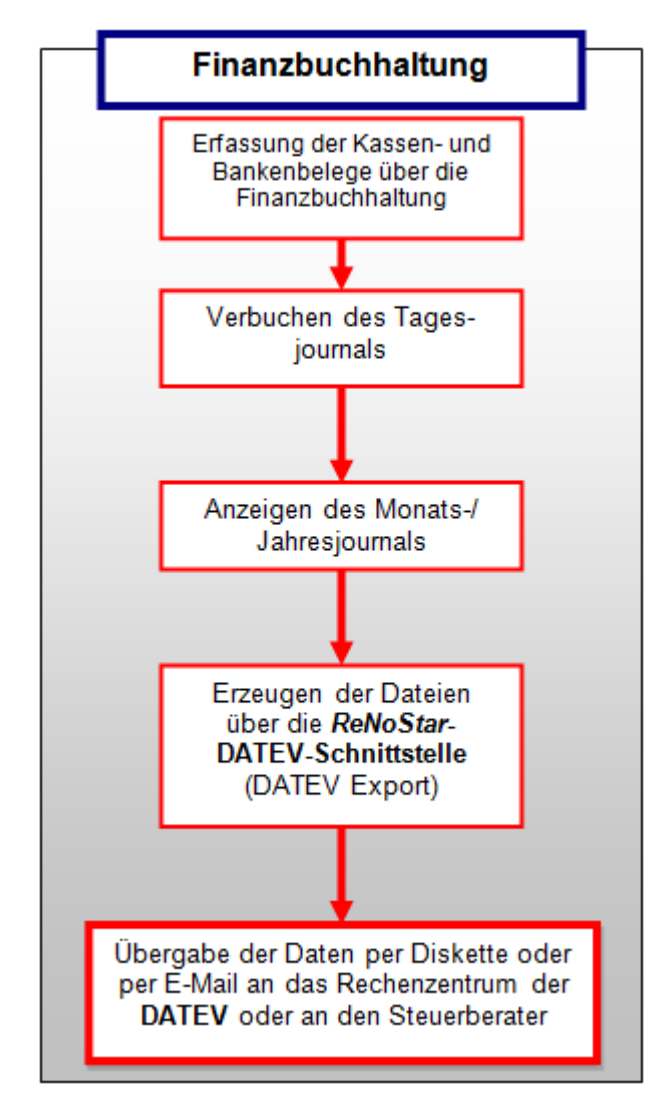

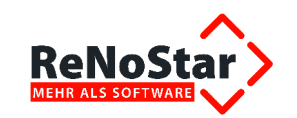

# 3 Ablauf des Datenexports über die DATEV-Schnittstelle

Nachfolgend vermitteln wir den Ablauf der Übergabe von Buchhaltungsdaten über die *ReNoStar*-**DATEV-Schnittstelle** sowie deren elementaren Voraussetzungen.

# 3.1 Funktionen und Voraussetzungen

Über die *ReNoStar*-DATEV-Schnittstelle konvertieren Sie die Buchungen des Monats- bzw. Jahresjournals aus dem Programm *ReNoStar* in ein für die DATEV bearbeitbares Format. Dabei werden nur die Einzelbuchungen übergeben. Sammelkontobuchungen und Buchungen auf statistische Konten werden **nicht** berücksichtigt. Grundlage für den Export der Buchhaltungsdaten eines Monats ist ein geprüftes, jedoch noch nicht verbuchtes Monatsjournal.

Die *ReNoStar-DATEV-Schnittstelle* wandelt die Umsatzsteuer in die entsprechenden Schlüssel um. Falls Sie sich einen eigenen Kontenrahmen einrichten, dürfen Sie keine Konten der **DATEV** verwenden, die Automatikkonten sind. Auf **DATEV-Seite** müssen die Automatikkonten unbedingt abgeschaltet sein.

### 3.1.1 Einstellung in den Buchhaltungsparametern

Das Programm DATEV orientiert sich grundsätzlich am Belegdatum. Daher muss der Parameter

Belegdatum bestimmt BWA-Monat J

in den Buchhaltungsparametern von *ReNoStar* zwingend auf *<J>* eingestellt sein. So ist beim Buchen in *ReNoStar* sichergestellt, dass evtl. zurückdatierte Buchungen auch in das zugehörige Monatsjournal einfließen.

### 3.1.2 Umschlüsselung des ReNoStar-Kontenrahmens

Wenn in **DATEV** ein vom *ReNoStar*-Kontenrahmen abweichender Kontenplan verwendet wird, müssen die *ReNoStar*-Konten über Einträge in der Datei **DATEV.INI** im *ReNoStar*-Datenpfad umgeschlüsselt werden, was allerdings den großen Vorteil mit sich bringt, dass die *ReNoStar*-DATEV-Schnittstelle bei <u>laufender</u> Buchhaltung in Betrieb genommen werden kann.

In der **DATEV.INI** tragen Sie nach folgendem Muster die abweichenden **Kontennummern** der **DATEV** ein, wobei zu beachten ist, dass immer nur ein Konto pro Zeile angegeben wird und vor und nach dem Komma, das die beiden **Kontonummern** voneinander trennt, <u>kein</u> Leerzeichen eingetragen darf:

ReNoStar-Kontonummer, DATEV-Kontonummer

- **4610**,4622
- **4750**,4770
- **4915**,4919

Ist die **DATEV.INI** nicht vorhanden oder leer, werden die Konten 1:1 übergeben.

### 3.1.3 Erlöse mit Umsatzsteuer

Erlöse müssen nach dem enthaltenen Steuersatz auf mehrere Erlöskonten verteilt werden. Um dies zu realisieren, wird in der Steuerdatei **DATEV.INI** ein Eintrag mit dem Schlüsselwort **Erlöse** erwartet.

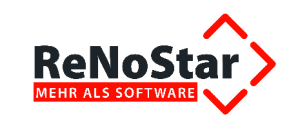

Nach einem Doppelpunkt folgt die Kontonummer für **Erlöse ohne Steueranteil**. Diese Kontonummer wird für die Steuersätze 7%, 14%, 15%, 16% und 19 % dann immer um den Wert <**1**> erhöht. Im speziellen Fall der Erlöskonten *8000* ff lautet der Eintrag in der **DATEV.INI**:

Erlöse:8000:

- Erlöse ohne Steueranteil 8000
- Erlöse mit 7% Steuer **8001**
- Erlöse mit 14% Steuer 8002
- Erlöse mit 15% Steuer 8003
- Erlöse mit 16% Steuer 8004
- Erlöse mit 19% Steuer 8005

### 3.1.4 Referatszuordnung

Zusätzlich sind Erlöse aus bestimmten Referaten auf spezielle Erlöskonten zu schlüsseln. Erlöse, die speziell auf Akten oder Sachkonten mit einem bestimmten Referat gebucht wurden, werden immer auf ein bestimmtes **DATEV**-Konto gebucht. Um dies zu realisieren wird der Eintrag für die Erlöskonten in der Steuerdatei erweitert:

Nach dem Konto für Erlöse <u>ohne Steueranteil</u> kann eine Liste folgen, die eine Zuordnung zwischen Referat und Erlöskonto festlegt. Die Elemente sind durch Doppelpunkt getrennt. Links steht das Referat, gefolgt von einem Gleichheitszeichen und anschließend dem speziellen Erlöskonto. Im Fall, dass Buchungen des Referats 10 auf das **DATEV**-Konto 8010 gebucht werden sollen, lautet der Erlös-Eintrag in der **DATEV.INI** wie folgt:

- Erlöse:8000:10=8010
   Für mehrere Umschlüsselungen ergibt sich der Eintrag:
- Erlöse 8000:10=8010:20=8011

**DATEV** stellt nicht so viele Felder für eine Buchung zur Verfügung wie *ReNoStar*. Teilweise sind die Felder sogar kürzer. Folgende Daten werden übertragen:

| Feldname     | Anzahl Zeichen bei |                           |  |
|--------------|--------------------|---------------------------|--|
|              | ReNoStar           | DATEV                     |  |
| Konto        | 7                  | 4/5(OBE) bzw. 8/9(KNE)    |  |
| Belegdatum   | 10                 | 4 (ohne -) / 6 (mit Jahr) |  |
| Belegnummer  | 7                  | 2 mal 6                   |  |
| Gegenkonto   | 7                  | 4/5                       |  |
| Buchungstext | 2 mal 30           | 30                        |  |
| Umsatz       | 12                 | 11                        |  |
| Umsatzsteuer | 5                  | 1                         |  |

### 3.1.5 DATEV-Format

ReNoStar unterstützt mit OBE und KNE zwei unterschiedliche DATEV-Formate.

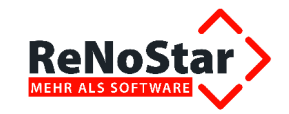

| Oatev-Schnittstelle                                  | >                                    |  |                 | _ 🗆 🗙            |
|------------------------------------------------------|--------------------------------------|--|-----------------|------------------|
| Verwaltungsdaten                                     |                                      |  | DATEV-Format    | t                |
| Beraternummer                                        | 2156564                              |  | O OBE (Star     | ndard seit 1993) |
| Beratername                                          | W.Winzig                             |  |                 | ,                |
| DFV                                                  | PR                                   |  | 💽 KNE (neu      | ı seit 08/2000)  |
| Mandantennummer                                      | 87544                                |  | Kontenläng      | e                |
| Abrechnungsnummer                                    | 0012 09                              |  | St.             | ammdaten 4       |
| Passwort                                             | 1234                                 |  | Bu              | ichungen 4       |
| Buchungen<br>© Monatsjournal (<br>Firmenübergreifend | ି Jahresjournal<br><b>Jer Export</b> |  | Belegdatum von: | <u>+</u>         |
| Andern Speichern Konvertieren X Zurück ? Hilfe       |                                      |  |                 |                  |

#### 3.1.5.1 Format OBE

Das **OBE-Format** spezifiziert das DVSW-Format der **DATEV** mit einer Ordnungsbegriffserweiterung. Die **Beraternummer** ist 7-stellig, die **Mandantennummer** ist 5-stellig. Mit Übergabe der Journaldaten entstehen die Verwaltungsdatei DV01 und die Datendatei DE001 für die Firma 01 oder die Verwaltungsdatei DV96 und die Datendatei DE096 für die Firma 96 etc. Dieses Format wurde 1993 als Ablösung des KF01/ERxxx-Dateien-Formats eingeführt, das von der **ReNoStar-DATEV-Schnittstelle** auch nicht mehr unterstützt wird.

Kontonummern dürfen für das OBE-Format maximal aus 5 Ziffern bestehen. Geben Sie das Belegdatum in *ReNoStar* wie gewohnt ein. Die Schnittstelle wandelt es in das **DATEV**-Format um. Haben Sie eine siebenstellige Belegnummer, so schreibt das Schnittstellenprogramm die ersten sechs Stellen in das erste Feld und die siebte Stelle in das zweite Feld. Von den beiden Zeilen Buchungstext bei *ReNoStar* wird nur die erste übertragen.

#### 3.1.5.2 Format KNE

Das **KNE-Format** spezifiziert das DVSW-Format der **DATEV** mit einer Kontonummern-Erweiterung. In diesem Format sind die **Sachkontonummern** maximal 8-stellig bzw. **Personenkonten** maximal 9-stellig. Darüber hinaus wurden bereits bestehende Feldformate des Buchungssatzes erweitert und dadurch längere und detailliertere Eingaben in den Feldern ermöglicht. Gleichzeitig wurden neue Informationsfelder in den Buchungssatz integriert (z.B. Mehrwährungsfähigkeit). Es entstehen die Verwaltungsdatei EV01 und die Datendatei ED00001 für die Firma 01 oder die Verwaltungsdatei EV96 und die Datendatei ED00096 für die Firma 96 etc. Dieses Format wird seit August 2000 eingesetzt.

# 3.2 Erfassen und Verbuchen der Banken- und Kassenbelege in der Finanzbuchhaltung

Buchungsbelege werden über den Programmbereich Finanzbuchhaltung – Belege buchen

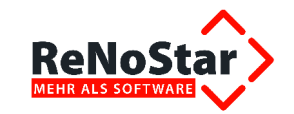

| ReNoStar 7 Hauptmenü > Anwalt: Prover     | itus Academy                                 |             |
|-------------------------------------------|----------------------------------------------|-------------|
| Akten Adressen Sachgebiete Listendrucke S | ervice Zubehör Bereiche Einstellungen Ende ? |             |
| 36 Proventus Academy                      |                                              | <u>.</u>    |
| Home                                      | Favoriten                                    |             |
| Aktenverwaltung                           | Finanzbuchhaltung                            |             |
| Adressen                                  |                                              | •           |
| Termine Fristen WV Verfügungen            | . 🔉                                          | ⇒           |
| Tagespost und Textverarbeitung            |                                              | -           |
| Infosystem                                | Belege buchen A                              | uswertungen |
| Prozessdaten                              | <b>•</b>                                     |             |
| Kosten Honorarrechnung                    | ↓ ↓ ↓ ↓ ↓ ↓ ↓ ↓ ↓ ↓ ↓ ↓ ↓ ↓ ↓ ↓ ↓ ↓ ↓        |             |
| Honorarrechnung RVG                       | Kontenrahmen                                 |             |
| Honorarrechnung BRAGO                     |                                              |             |
| Finanzbuchhaltung                         |                                              |             |
| Finanzbuchhaltung                         |                                              |             |
| 🔷 Umbuchungen                             |                                              |             |
| Abschlüsse                                |                                              |             |
| automatisierter Zahlungsverkehr           |                                              |             |
| 💠 Buchen im Vorjahr                       |                                              |             |
|                                           |                                              |             |

#### erfasst.

Es öffnet sich das Fenster **Tagesbelege Buchen** unter Angabe der aktuellen Buchungsperiode in der Titelleiste, im Beispiel November 2015,

| 🔢 < Tagesbelege Bucher | November 2015         | i>            |                       |              |                        | _ 🗆 🗙           |
|------------------------|-----------------------|---------------|-----------------------|--------------|------------------------|-----------------|
| Finanzkonto            | ↓ Art S               | 4             | Gegenkonto            |              |                        | ? ♥             |
|                        |                       |               | Bezeichnung           |              |                        |                 |
| Beleg Datum 19.0       | 1.2016                | 4             |                       |              |                        |                 |
| Jahrgang Monat 2013    | 5  11                 |               |                       |              |                        |                 |
| Belegnummer            |                       |               | Kostenstelle          |              | stenträger             | ¥               |
| Buchungstext 1         |                       | •             | Umsatz Gegenkor       | nto          |                        | 0,00            |
| Buchungstext 2         |                       | 4             | ·                     |              |                        |                 |
|                        |                       |               | Umsatzsteuerante      | eil          |                        | 0,00            |
| Umsatzsteuer  19,00    | ▲   E/A               | - ↓           |                       |              |                        |                 |
| Akten vorschlagen      | Wdv/Mahnung setze     | en            |                       |              |                        |                 |
| Umsatz                 |                       |               |                       |              |                        |                 |
|                        |                       |               |                       |              |                        |                 |
|                        |                       |               |                       |              |                        |                 |
| Geldeingänge automatis | ch auf Rechnung buche | in            |                       | ffene Posten | B <u>u</u> chen auf Re | chnung          |
| Saldo Finanzkonto      |                       | 0,00          | Saldo Gegenkonto      | D            |                        | 0,00            |
| Anfangssaldo           |                       |               |                       |              |                        |                 |
|                        |                       |               |                       |              |                        |                 |
|                        |                       |               |                       |              |                        |                 |
| Berechnen 🚰 Zeig       | en <u>B</u> uchen     | <u>L</u> ösch | nen <u>S</u> peichern | X Zurück     | An <u>d</u> ern        | 🏆 <u>H</u> ilfe |
| \$ 19.01.2016          | B                     | luchung auf   | Sachkonto             |              | EUR A04 F              | RVG3 ÜB         |

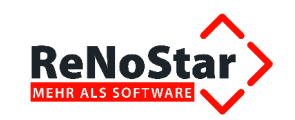

der jedoch nicht zwangsläufig mit dem Tagesdatum übereinstimmen muss, weil die **aktuelle Buchungsperiode** in den **Buchhaltungsparametern** hinterlegt ist und nur durch einen **Monatsabschluss** gesetzt wird.

Die Kontoauszüge und Kassenbelege werden nacheinander erfasst (s. hierzu ausführlich die Dokumentation zur **Finanzbuchhaltung**)

und über den Tagesabschluss abgeschlossen.

| ReNoStar 7 Hauptmenü > Anwalt: Proven     | itus Academy                                 |                    |
|-------------------------------------------|----------------------------------------------|--------------------|
| Akten Adressen Sachgebiete Listendrucke S | ervice Zubehör Bereiche Einstellungen Ende ? |                    |
| 96 Proventus Academy                      |                                              |                    |
| Home                                      | Favoriten                                    |                    |
| Aktenverwaltung                           | Abschlusse                                   |                    |
| Adressen                                  |                                              | •                  |
| Termine Fristen WV Verfügungen            | 🗘                                            | ⇒                  |
| Tagespost und Textverarbeitung            | Transfertion                                 | Hensteinheiten     |
| Infosystem                                | Tagesabschluss                               | Monatsabschluss    |
| Prozessdaten                              | <u>^</u>                                     | A                  |
| Kosten Honorarrechnung                    | <b>↓</b> >                                   | 🖓                  |
| Honorarrechnung RVG                       | Jahresabschluss                              | Buchhaltungsarchiv |
| Honorarrechnung BRAGO                     |                                              |                    |
| Finanzbuchhaltung                         |                                              |                    |
| Finanzbuchhaltung                         |                                              |                    |
| 🔷 Umbuchungen                             |                                              |                    |
| Abschlüsse                                |                                              |                    |
| 💠 automatisierter Zahlungsverkehr         |                                              |                    |
| Buchen im Vorjahr                         |                                              |                    |

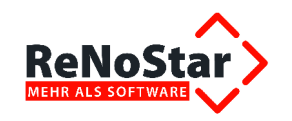

# 4 Export von Daten über die ReNoStar-DATEV-Schnittstelle

# 4.1 Aufruf der Schnittstelle und Herstellen der Export-Voraussetzungen

### 4.1.1 Anlegen des Exportverzeichnisses

Damit die während des Exports erzeugten Daten einerseits schnell auffindbar sind, andererseits aber auch in die tägliche Sicherungsroutine eingebunden werden können, empfehlen wir, das **DATEV-Exportverzeichnis** auf dem Server im Bereich der *ReNoStar-Datenbestände* anzulegen, z.B. im Verzeichnis **R:\Renodat\DATEV**.

| JATEV                                                              |  |  |  |  |
|--------------------------------------------------------------------|--|--|--|--|
| G v III R:\Renodat\DATEV                                           |  |  |  |  |
| Datei Bearbeiten Ansicht Extras ?                                  |  |  |  |  |
| Organisieren 👻 In Bibliothek aufnehmen 👻 Freigeben für 👻 Neuer Ord |  |  |  |  |
| 🐌 Renodat                                                          |  |  |  |  |
| 퉬 Analytik                                                         |  |  |  |  |
| JanwVS                                                             |  |  |  |  |
| 🌗 Autoload                                                         |  |  |  |  |
| 🐌 Backup7070                                                       |  |  |  |  |
| 🐌 cmdPDF                                                           |  |  |  |  |
| 🍌 code128                                                          |  |  |  |  |
| 퉬 Context                                                          |  |  |  |  |
| Daten                                                              |  |  |  |  |
| JATEV DATEV                                                        |  |  |  |  |

In diesem Verzeichnis bietet sich die jahrgangs- und monatsweise Verwaltung der Exportdaten an.

| JATEV                                                       |                      |                             |                  |
|-------------------------------------------------------------|----------------------|-----------------------------|------------------|
|                                                             |                      |                             | ▼ ₽              |
| Datei Bearbeiten Ansicht Extras ?                           |                      |                             |                  |
| Organisieren 👻 In Bibliothek aufnehmen 👻 Freigeben für 💌 Ne | uer Ordner           |                             |                  |
| 🐌 Daten                                                     | ▲ <u>2010_01</u>     | 2010_02                     | 2010_03          |
| DATEV                                                       | 2010_04              | 2010_05                     | 2010_06          |
| 2010_01                                                     | 2010_07              | 2010_08                     | 2010_09          |
| 2010_02                                                     | 2010_10              | <b>2010_11</b>              | 2010_12          |
| 2010_03                                                     | 2010_Jahresabschluss | <b>2011_01</b>              | 2011_02          |
| 2010_04                                                     | 2011_03              | 2011_04                     | 2011_05          |
| 2010_05                                                     | 2011_06              | <u>}</u> 2011_07            |                  |
| ↓ 2010_04<br>↓ 2010_05                                      | 2011_03 2011_06      | ))<br>2011_04<br>)) 2011_07 | <u>}</u> 2011_05 |

# 4.1.2 DATEV-Schnittstelle aufrufen

Den **DATEV Export** erreichen Sie ausgehend vom *ReNoStar* Hauptmenü über die Menüfunktion **Zubehör – DATEV Export**.

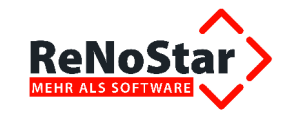

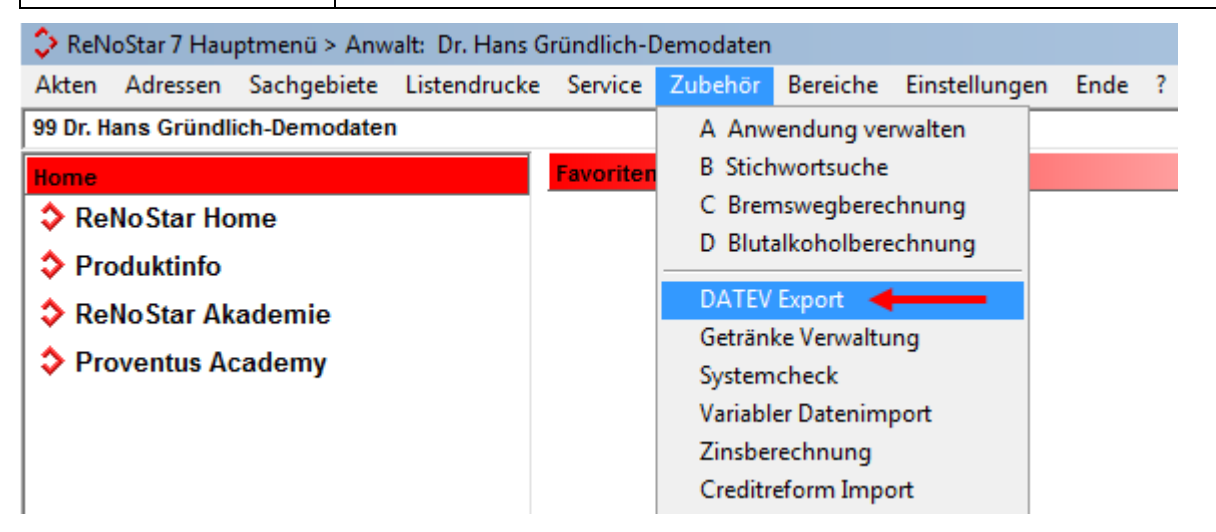

Sollte das **Monatsjournal** noch nicht verprobt sein, erhalten Sie automatisch die entsprechende Hinweismeldung.

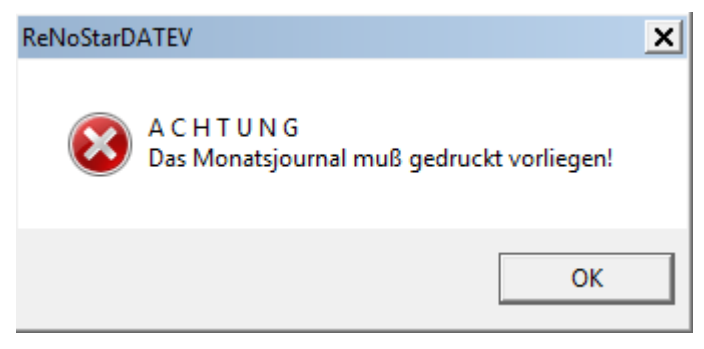

Bitte beachten Sie, das hiermit nicht das physische Drucken gemeint ist, sondern die Verprobung des Monatsjournals, die Sie ausgehend vom *ReNoStar* Hauptmenü über die Programmfunktion Abschlüsse – Monatsabschluss

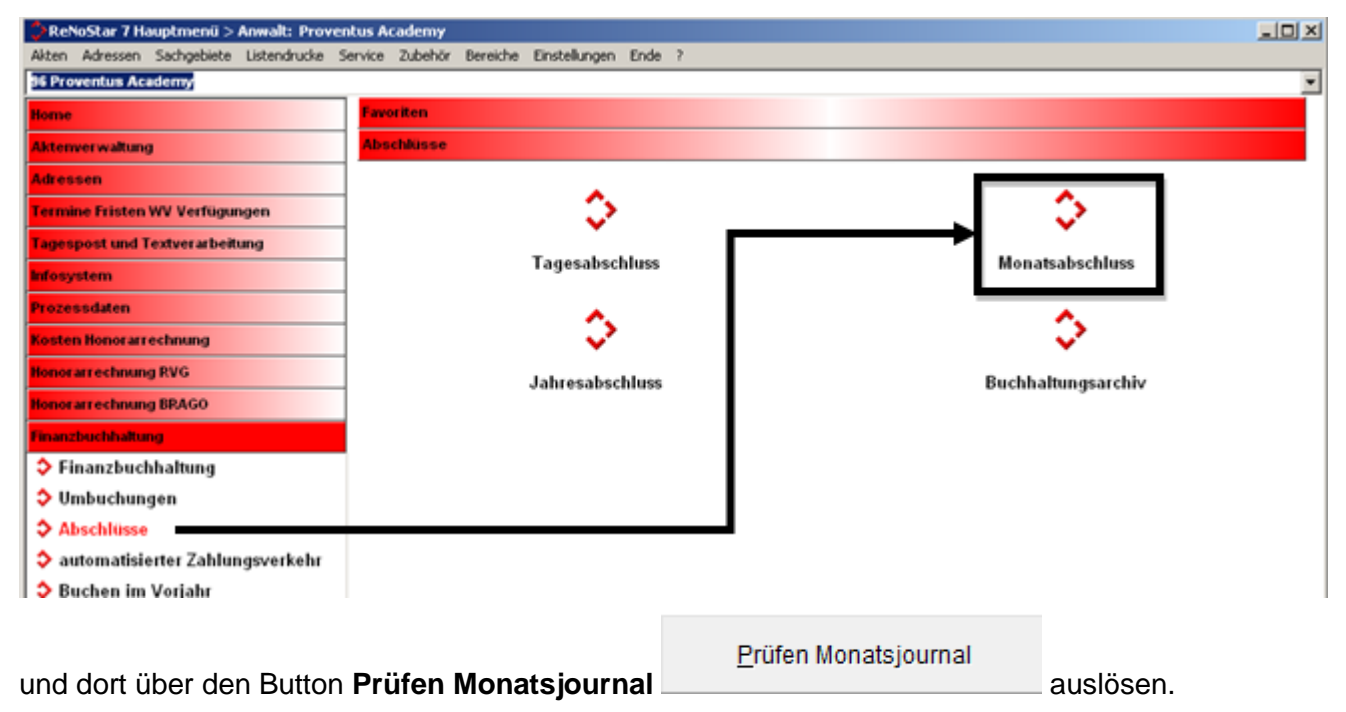

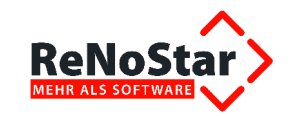

# 4.2 Exportzeitraum bestimmen

Ist das Monatsjournal fehlerfrei verprobt, wird der aktuelle Exportzeitraum bereits vorgeschlagen.

| > <datev-schnittstelle< p=""></datev-schnittstelle<> | :>              |                    | _ 🗆 :                      |
|------------------------------------------------------|-----------------|--------------------|----------------------------|
| Verwaltungsdaten                                     |                 |                    | - DATEV-Format-            |
| Beraternummer                                        | 2156564         |                    | O DBE (Standard seit 1993) |
| Beratername                                          | W.Winzig        |                    |                            |
| DFV                                                  | PR              |                    | KNE (neu seit 08/2000)     |
| Mandantennummer                                      | 87544           |                    | Kontenlänge                |
| Abrechnungsnummer                                    | 0012 09         | Stammdaten J       |                            |
| Passwort                                             | 1234            |                    | Buchungen 4                |
| Buchungen<br>                                        | C Jahresjournal | Belegdatum von:    | 01.11.2015                 |
| 🔲 Firmenübergreifer                                  | nder Export     | Belegdatum bis:    | 30.11.2015                 |
| Andern Spe                                           | eichern         | <u>K</u> onvertier | en 🗙 Zurück 🦻 Hilfe        |
| 19.01.2016                                           | 31 Buchur       | ngssätze gelesen   | EUR A04 RVG3 Ü             |

Darüber hinaus können Sie jedoch auch einen bereits zurückliegenden Zeitraum exportieren, in dem Sie den Auswertungszeitraum auf Jahresjournal umstellen und den gewünschten Zeitraum manuell eintragen. Dabei können neben dem kompletten Jahresjournal des Vorjahres

| > <datev-schnittstelle< p=""></datev-schnittstelle<>      | >                              |                                                                                                    |
|-----------------------------------------------------------|--------------------------------|----------------------------------------------------------------------------------------------------|
| Verwaltungsdaten                                          |                                | DATEV-Format                                                                                        |
| Beraternummer                                             | 2156564                        | C OBE (Standard seit 1993)                                                                          |
| Beratername                                               | W.Winzig                       |                                                                                                    |
| DFV                                                       | PR                             | <ul> <li>KNE (neu seit 08/2000)</li> </ul>                                                          |
| Mandantennummer                                           | 87544                          | Kontenlänge                                                                                         |
| Abrechnungsnummer                                         | 0012 09                        | Stammdaten 4                                                                                        |
| Passwort                                                  | 1234                           | Buchungen 4                                                                                         |
| Buchungen<br>C <u>M</u> onatsjournal<br>Firmenübergreifen | ● Jahresjournal<br>ider Export | Belegdatum von:         01.01.2015         ↓           Belegdatum bis:         31.12.2015         ↓ |
| Andern Spe                                                | ichern                         | Konvertieren 🔀 Zurück 🦻 Hilfe                                                                       |

auch zusammenfassende Zeiträume des aktuellen Wirtschaftsjahres eingetragen werden.

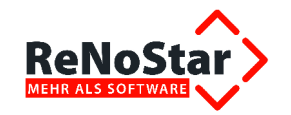

# 4.3 Konvertieren der Buchungen des gewählten Zeitraums

Bei der folgenden Beschreibung bleiben wir exemplarisch bei der weiteren Verarbeitung des Monatsjournals. Die Erzeugung der Daten für das Jahresjournal wird analog vorgenommen. Durch Klick

auf den Button **Konvertieren** wird das ausgewählte Monatsjournal 07/2011 in das für die **DATEV** lesbare Format umgewandelt.

Nach der Konvertierung öffnet *ReNoStar* automatisch den Explorer, in dem Sie das zur Aufnahme der Julidaten vorbereitete Verzeichnis R:\ markieren, dort den Ordner für Juli 2011 auswählen

| Laufwerk                                                                         |
|----------------------------------------------------------------------------------|
| Ihre Daten können auf Diskette oder<br>Festplatte gespeichert werden.✓Ωκ✓⊻∠urück |
| ○ formatierte Diskette in Laufwerk <u>A</u> :                                    |
| C formatierte Diskette in Laufwerk B:                                            |
| • Verzeichnis                                                                    |
| 2011_01                                                                          |
| 2011_02                                                                          |
| 2011_03                                                                          |
| 2011_04                                                                          |
| 2011_05                                                                          |
| 2011_06                                                                          |
| 2011_0/                                                                          |

und mit Klick auf den Button **OK OK** bestätigen. Nun werden die beiden Exportdateien erzeugt und eine entsprechende Statusmeldung eingeblendet.

| Datev-Schnittstelle |                                                                 |  |
|---------------------|-----------------------------------------------------------------|--|
| i                   | Daten wurden in R:\RENODAT\DATEV\2011_07\DE099<br>abgespeichert |  |
|                     | ОК                                                              |  |

Nachdem Sie auch diese Meldung mit Klick auf den Button **OK** OK bestätigt haben, öffnet sich ein Explorerfenster und zeigt beide Dateien an. Es wird immer eine Steuerdatei (DVxx) und eine Datendatei (DE0xx) erzeugt.

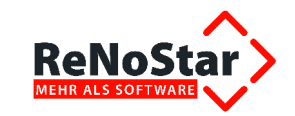

|                                                                       | _ |
|-----------------------------------------------------------------------|---|
| <u>}</u> 2011_07                                                      |   |
| G R:\Renodat\DATEV\2011_07                                            | 1 |
| Datei Bearbeiten Ansicht Extras ?                                     |   |
| Organisieren 👻 In Bibliothek aufnehmen 👻 Freigeben für 👻 Neuer Ordner |   |
| A DE099                                                               |   |
| RENOFLEX DV99                                                         |   |
| Renostar                                                              |   |

# 4.4 Übergabe der Daten an das Steuerbüro

Die beiden Dateien werden abschließend an Ihr Steuerbüro übermittelt, indem Sie beide mit der rechten Maustaste markieren und über den Windows Befehl **Senden an – E-Mail-Empfänger** 

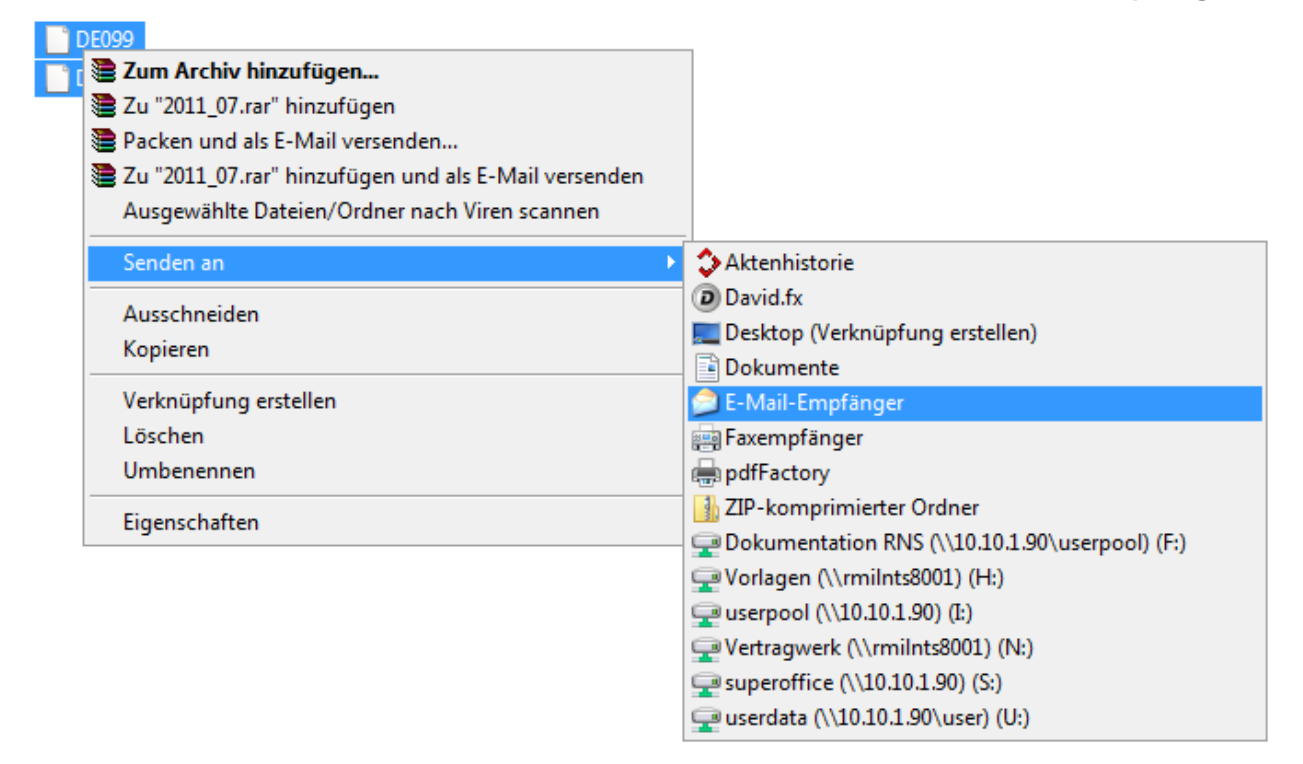

an Ihr E-Mail-Programm übergeben und von dort versenden.

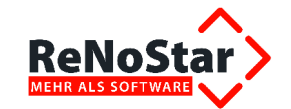

Neue Nachricht - David.fx Client

| <u>D</u> atei <u>B</u> | earbeiten An <u>s</u> icht <u>O</u> ptionen <u>E</u> infügen <u>F</u> ormat <u>H</u> ilfe |
|------------------------|-------------------------------------------------------------------------------------------|
| Send                   | en Absender y 🗄 🕸 y 🔔 🤧 🌻 Automatisch 👻 🄊 🍽                                               |
| al Norm                | nal 🔻 Times New Roman 🔻 12 🔻 F 🗶 🗉                                                        |
| <u>A</u> n             | f.alsch@steuerberater-großwallstadt.de                                                    |
| <u>C</u> c             |                                                                                           |
| Bcc                    |                                                                                           |
| Betreff                | Per E-Mail senden: DE099, DV99                                                            |

Sehr geehrter Herr Alsch,

anbei erhalten Sie unsere Monatsauswertung zur weiteren Verwendung. MfG

Dr. Gründlich